Guía de Acceso y Resolución de Exámenes Extraordinarios B 13 y 14 de diciembre de 2022 *Semestre 2023-1* 

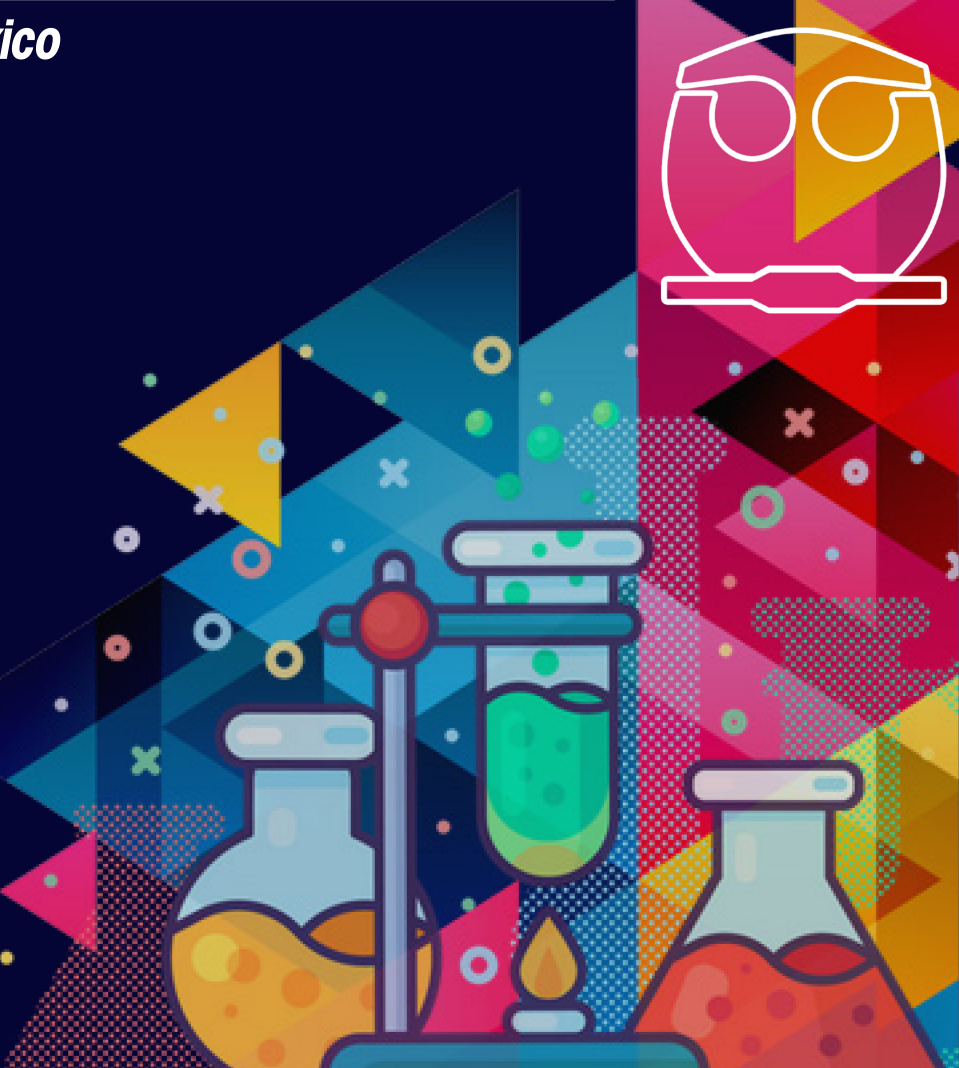

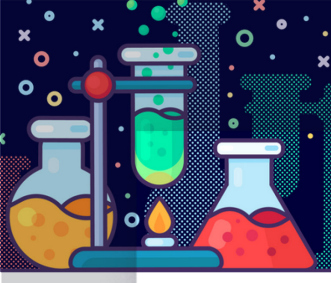

Lee con atención la siguiente guía antes de realizar el examen.

## Realización del examen

El examen se aplicará en las Salas de Informática y Cómputo para Alumnos de la Facultad de Química, SICA, el sinodal responsable del examen te indicará la sala donde presentaras el examen. SICA 1 y Salón inteligente 1: Sótano del Edificio B SICA 2: Edificio C, Planta Baja (frente al salón C-7) SICA 3: Edificio F, Planta Baja Salón Inteligente 2: Sótano, Edif. A

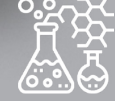

2

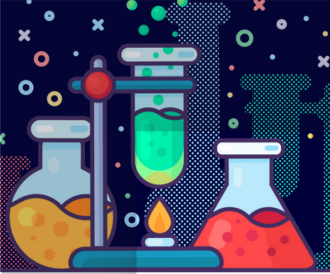

**>>** 

Universidad Nacional Autónoma de México Facultad de Química

# a≧

El examen solo podrá ser

**INSTRUCCIONES** 

realizado en el SICA asignado **NO PODRAS** acceder al examen desde cualquier otro lugar. » Si realizaste más de tres intentos para ingresar a la plataforma y no lo lograste, tendrás que reiniciar tu navegador, ya que el sistema se bloquea por seguridad.

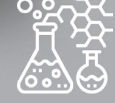

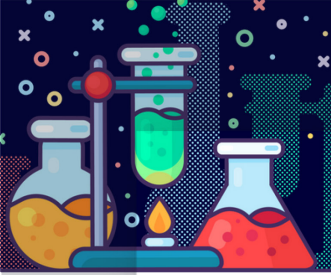

4

#### Protocolo para el regreso de actividades presenciales en la FQ

Lineamientos que deben ser observados de manera obligatoria y general por los integrantes de la comunidad dentro de las instalaciones de la Facultad de Química, para preservar las condiciones de seguridad sanitaria y evitar contagios por el virus -SARS-CoV-2

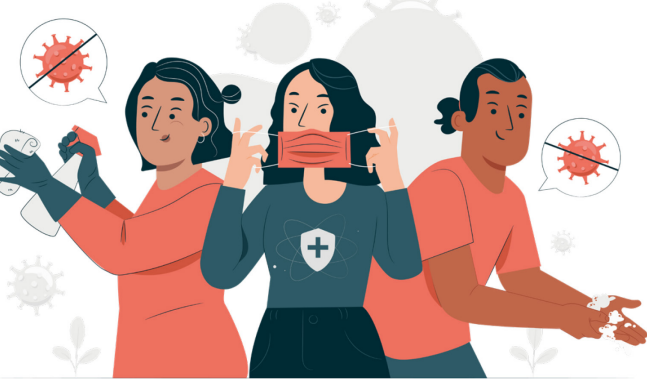

https://quimica.unam.mx/informacion-coronavirus/#protocolo

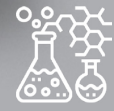

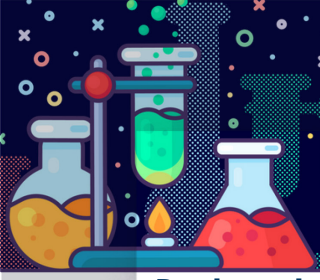

Protocolo para el regreso de actividades presenciales en la FQ

» Recuerda mantener una sana distancia dentro de la salas de cómputo y portar el cubrebocas en todo momento.

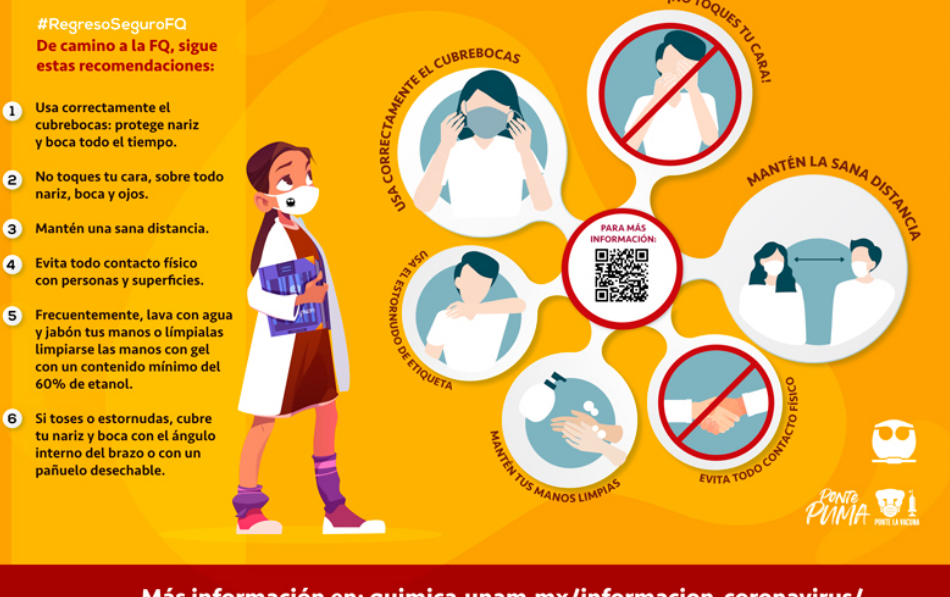

Más información en: quimica.unam.mx/informacion-coronavirus/

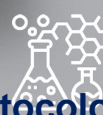

https://quimica.unam.mx/informacion-coronavirus/#protocolo

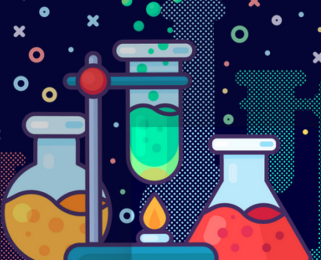

6

## Ingreso a la plataforma

**INSTRUCCIONES** 

https://examenes.quimica.unam.mx

Dar clic

» El usuario que se empleara en los exámenes extraordinarios de los días 13 y 14 de diciembre de 2022, es tu número de cuenta y la contraseña es la que utilizas para ingresar al Sistema de Información de la Coordinación de Asuntos Escolares.

» Al escribir la <u>contraseña</u> respeta el uso de minúsculas, mayúsculas y caracteres especiales.

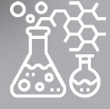

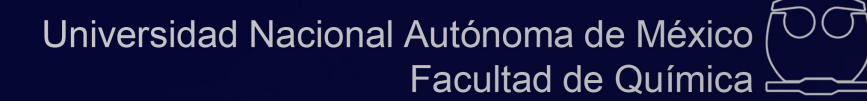

#### INSTRUCCIONES

| Ingresar                                      | https://examenes.quimica.unam.mx                                                                                                    |  |
|-----------------------------------------------|----------------------------------------------------------------------------------------------------|--|
| Nombre_de_usuario                             | es tu <b>número de cuenta</b> Ejemplo de usuario: 408287359<br>si tu número de cuenta consta de 8 dígitos debes agregar un "O"<br>antes. Por ejemplo 082124845 |  |
| Contraseña                                    | la <mark>contraseña</mark> es la que utilizas para ingresar al Sistema de<br>Información de la Coordinación de Asuntos Escolares, CAE.                         |  |
| ¿Olvidó su nombre_de_usuario o conf           | traseña?                                                                                                    |  |
| Las 'Cookies' deben estar habilitadas en su r | navegador 🕐                                                                                                    |  |

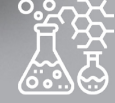

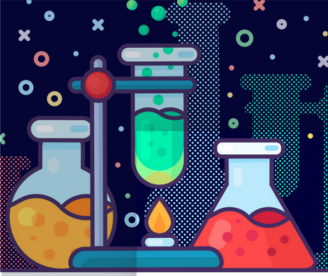

8

## Recuperación de contraseña

En caso de no recordar la contraseña deberás de ingresar al siguiente enlace.

https://examenes.quimica.unam.mx/login/forgot\_password.php

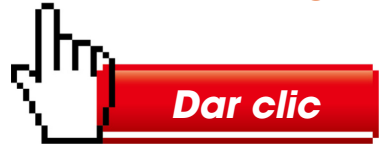

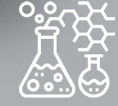

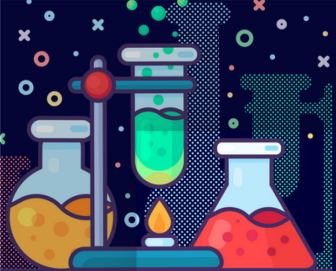

9

#### Buscar por nombre\_de\_usuario

| Nombre_de_usuario |        |
|-------------------|--------|
|                   | Buscar |

#### Buscar por dirección email

| Dirección Email |        |
|-----------------|--------|
|                 | Buscar |

## Recuperación de contraseña

» Proporciona tu nombre de usuario

(número de cuenta) o tu correo

electrónico (es el que tienes registrado

en el Sistema de Información de la

Coordinación de Asuntos Escolares ) y

dar clic en buscar.

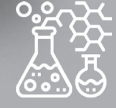

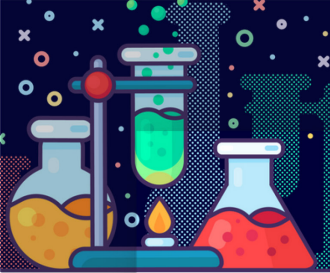

10

## Recuperación de contraseña

» Enviará la siguiente pantalla de confirmación

Página Principal (home) > Ingresar > Contraseña olvidada

Si ha suministrado un nombre\_de\_usuario o dirección correctos, se le debería haber enviado un Email.

Contiene instrucciones sencillas para confirmar y completar el cambio de contraseña. Si sigue teniendo dificultades, cortacte por favor con el administrador del sitio.

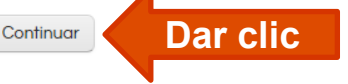

» Recibirás un correo electrónico(en el correo electrónico que tienes registrado en Coordinación de Asuntos Escolares) con los pasos a seguir para una nueva contraseña te pedimos de favor revisar todas las bandejas más la bandeja de SPAM(o NO DESEADOS).

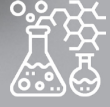

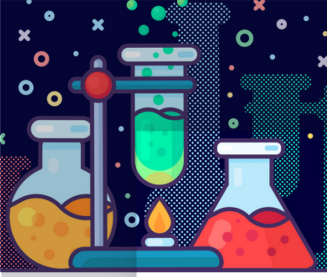

11

## Recuperación de contraseña

En caso de no recibir el correo favor de enviarnos un correo a <u>moodle@informatica.fquim.unam.mx</u> con la siguiente información:

- » nombre completo
- » número de cuenta

Indicando el nombre del examen que presentaras y en el asunto colocar recuperación de contraseña.

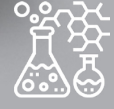

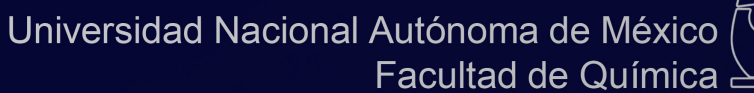

12

#### INSTRUCCIONES

## Ingreso al examen

» Una vez dentro de la plataforma para ingresar al examen deberás dar clic en el nombre del examen extraordinario de la asignatura a presentar.

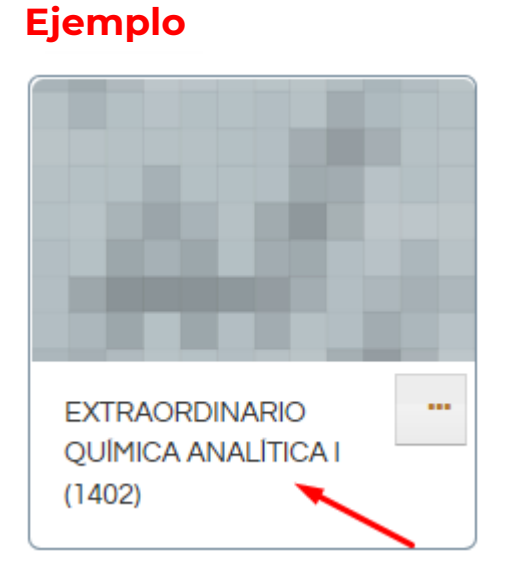

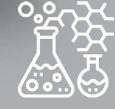

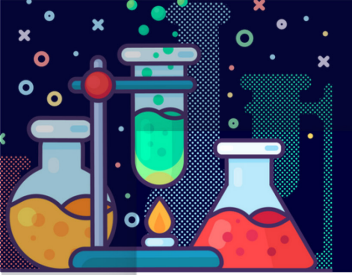

13

» Dar clic en el nombre del  $\longrightarrow$  Examen Extraordinario B 2023-1 examen(ejemplo)

## » Instrucciones del examen

Cada examen cuenta con sus instrucciones como fecha, hora, tiempo para ser contestado, etc, (Lee con atención el examen)

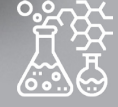

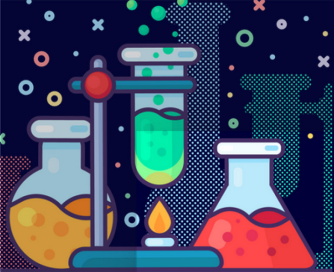

Universidad Nacional Autónoma de México Facultad de Química

14

Hay exámenes que te solicitarán una contraseña adicional para poder **>>** contestar el examen, esta contraseña la debe de proporcionar el sinodal responsable del examen, ejemplo.

| Examer       |                                               |
|--------------|-----------------------------------------------|
| Selecciona   |                                               |
| Contrase     | ña                                            |
| Para contest | ar este examen necesita conocer la contraseña |
|              | Contraseña del examen                         |
| Examen       | cronometrado                                  |

El examen tiene un tiempo limite de 2 horas. El tiempo empieza a contarse a partir de cuando Usted empieza su intento y Usted debe de enviar el examen antes de que caduque. ¿Está Usted seguro de querer comenzar ahorita?

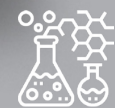

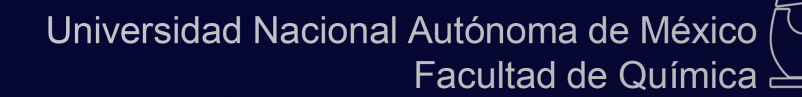

» Sólo contarás con un intento, esto es, solamente podrás realizar una vez el examen (te lo indicará el sistema antes de mostrarte las preguntas).

#### ejemplo

Intentos permitidos: 1

Este examen se abrirá el miércoles, 14 de diciembre de 2022, 14:50 Este examen se cerrará en miércoles, 14 de diciembre de 2022, 18:20 Límite de tiempo: 3 horas para resolver este examen

Comenzar el examen ya

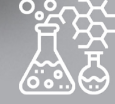

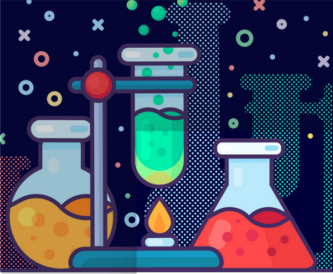

» Realiza tu examen dando clic en "Comenzar el examen ya"

Ejemplo:

Intentos permitidos: 1

Este examen se abrirá el miércoles, 14 de diciembre de 2022, 14:50

Este examen se cerrará en miércoles, 14 de diciembre de 2022, 18:20

Límite de tiempo: 3 horas para resolver este examen

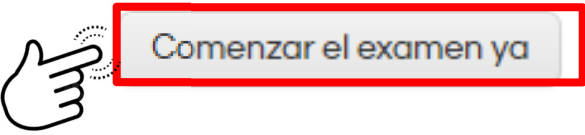

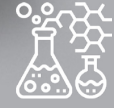

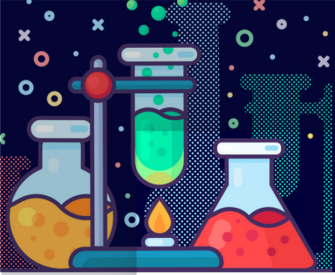

17

» Te enviará una ventana emergente indicándote que el examen tiene un tiempo

## límite dar clic en iniciar intento.

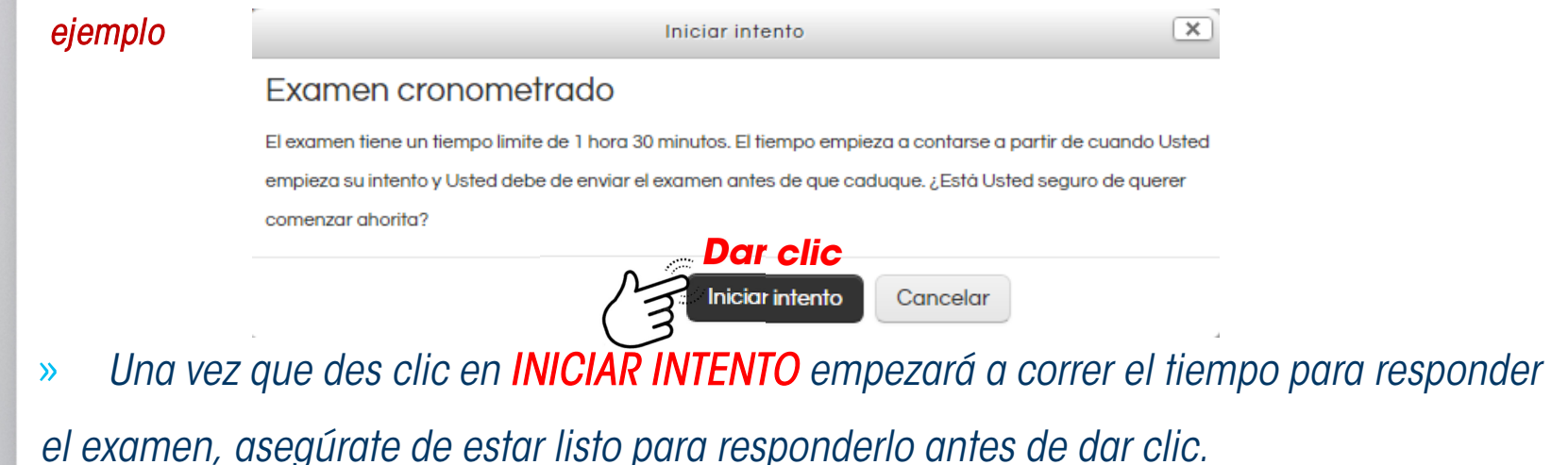

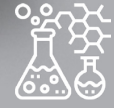

18

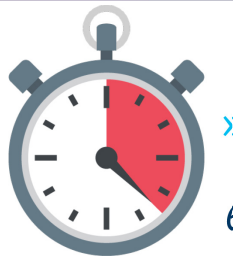

El límite de tiempo para resolver

el examen, se mostrará en la parte

superior derecha de tu pantalla en

el bloque llamado navegación dentro del examen.

| Ejemplo: | NAVEGACIÓN DENTRO DEL EXAMEN                               |  |  |  |  |
|----------|------------------------------------------------------------|--|--|--|--|
|          | 1 2 3 4 5 6 7 8 9                                          |  |  |  |  |
|          |                                                            |  |  |  |  |
|          | 19 20 21 22 23 24 25 26 27                                 |  |  |  |  |
|          | 28 29 30 31 32 33 34 35 36                                 |  |  |  |  |
|          | 37 38 39 40 41 42 43 44 45                                 |  |  |  |  |
|          | 46 47 48 49 50 51 52 53 54                                 |  |  |  |  |
|          | 55 56 57 58 59 60 61 62 63                                 |  |  |  |  |
|          | 64     65     66     67     68     69     70     71     72 |  |  |  |  |
|          |                                                            |  |  |  |  |
|          | Tiempo restante 1:29:36                                    |  |  |  |  |
|          |                                                            |  |  |  |  |

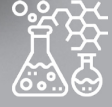

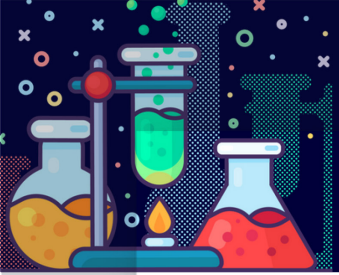

Universidad Nacional Autónoma de México

19

Tu examen puede constar de varios tipos de seleccione una:
preguntas, selecciona una respuesta o coloca una
una transvers
una transiciór
cambio del ar
La navegación dentro del examen puede ser secuencial, es decir,
deberás contestar las preguntas en orden y no podrás regresarte a contestar

o corregir tus respuestas previas Página siguiente o puede ser libre, es decir,

podrás regresar a una pregunta anterior o corregir tus respuestas.

Página anterior

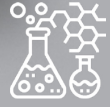

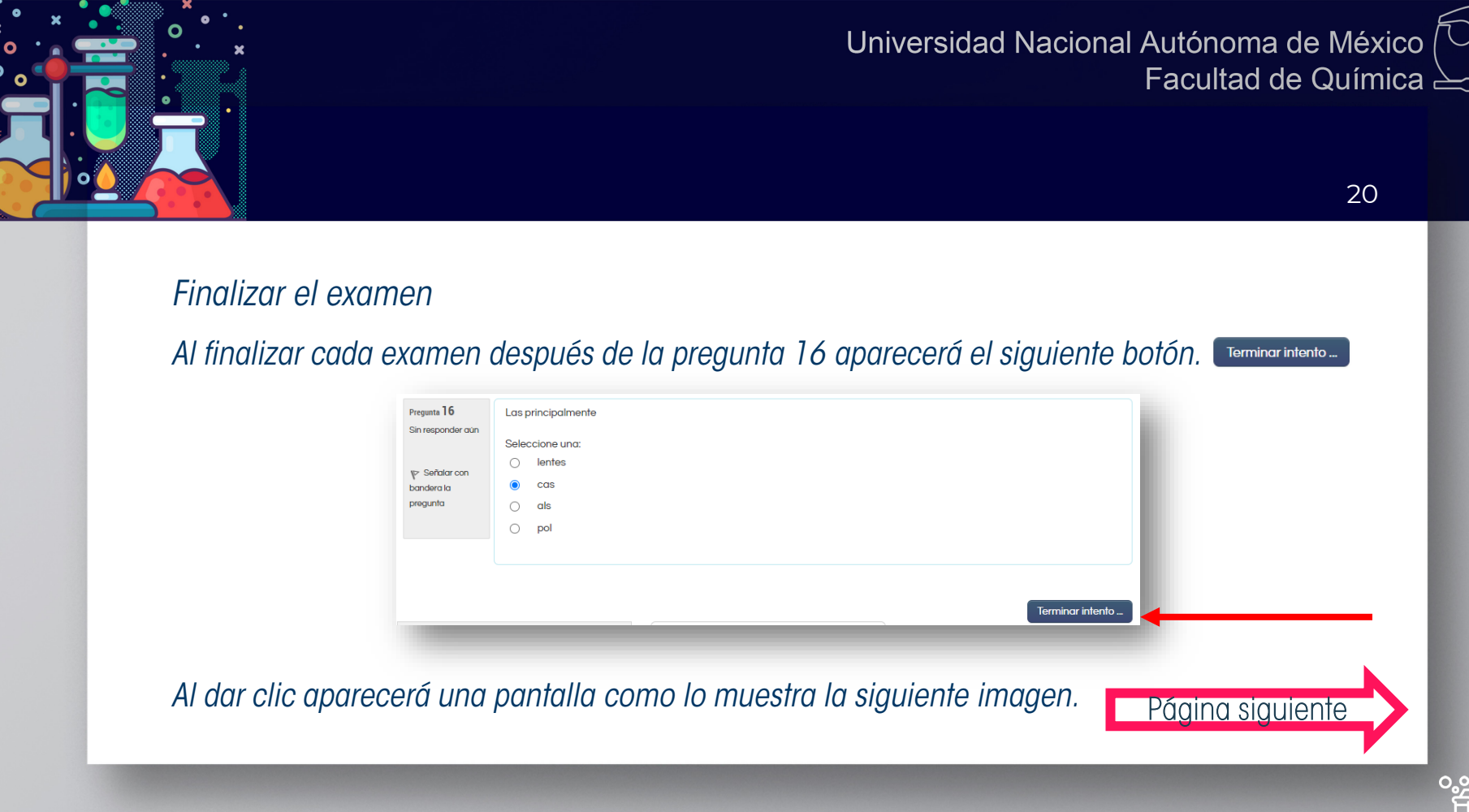

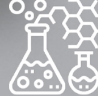

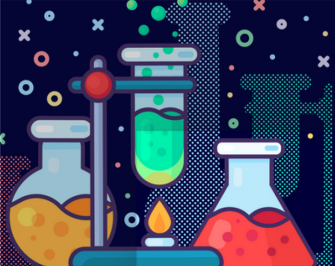

21

 $) \mathcal{O}$ 

| Bioquimica          | Pantal                  | Pantalla resumen del intento  |                                     | Ejemplo:               |  |
|---------------------|-------------------------|-------------------------------|-------------------------------------|------------------------|--|
| Resumen del intento | i dindi                 |                               | Cin room and ar guin                | Estado do la proqueta  |  |
| Pregunta            | Estatus                 |                               | Sin responder dun                   | Esiddo de la preguilla |  |
| 1                   | Sin responder sam       |                               |                                     |                        |  |
| 2                   | Sin responder aŭn       |                               |                                     |                        |  |
| 3                   | Sin responder aun       |                               | Degreege gliptopto                  | Permite rearesar de    |  |
| 4                   | Sin responder aŭn       |                               | Regresar di Interno                 |                        |  |
| 5                   | Sin responder aŭn       |                               |                                     | nuevo al examen        |  |
| 6                   | Sin responder aun       |                               |                                     |                        |  |
| 7                   | Sin responder aŭn       |                               | Tionene vestente 1:04:47            | Tiampa restanta límita |  |
| 8                   | Sin responder aŭn       |                               | Tiempo residnie 1:04:47             | nempo resiante innite  |  |
| 9                   | Sin responder aŭn       |                               |                                     | nara enviar el examen  |  |
| 10                  | Sin responder aŭn       |                               |                                     |                        |  |
| 11                  | Sin responder aŭn       |                               |                                     |                        |  |
| 12                  | Sin responder aŭn       |                               |                                     |                        |  |
| 13                  | Sin responder aŭn       |                               |                                     |                        |  |
| 14                  | Sin responder aŭn       |                               | Envior y terminar or                | to overson             |  |
| 15                  | Sin responder aŭn       |                               | Enviar y terminar es                | ne examen              |  |
| 16                  | Sin responder aŭn       |                               |                                     |                        |  |
|                     | Regresar al Intento     |                               | esta acción la debes de realizar al |                        |  |
|                     | Tiempo restante 1:08:17 | Enviar y terminar este examen | finalizar cada ex                   | amen seleccionado.     |  |

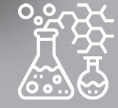

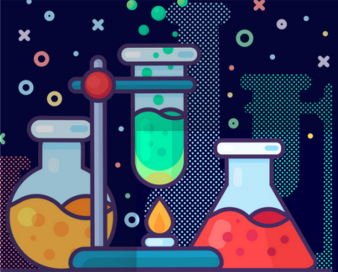

# 22

## Finalizar el examen

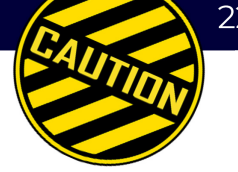

te mostrará una pantalla de confirmación; Al dar clic en el botón **>>** Enviar y terminar este examen una vez que se confirme al dar clic en "Enviar y terminar este examen" se dará por finalizado el intento. X

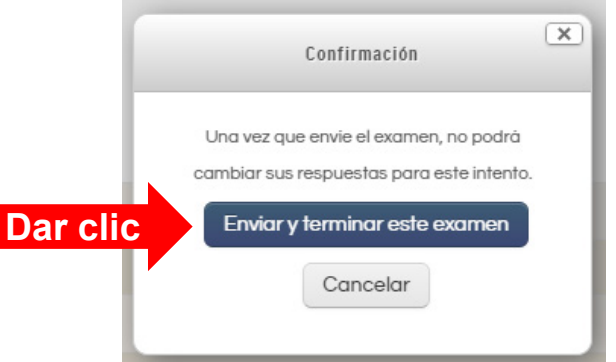

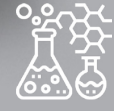

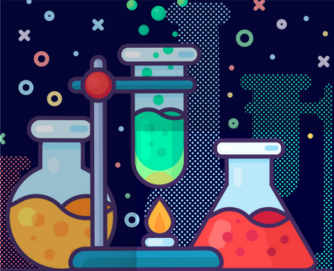

- 23
- » Al finalizar en algunos exámenes podrás consultar tu calificación y puntos, en otros exámenes, el sinodal responsable, te informará como puedes conocer tu calificación.

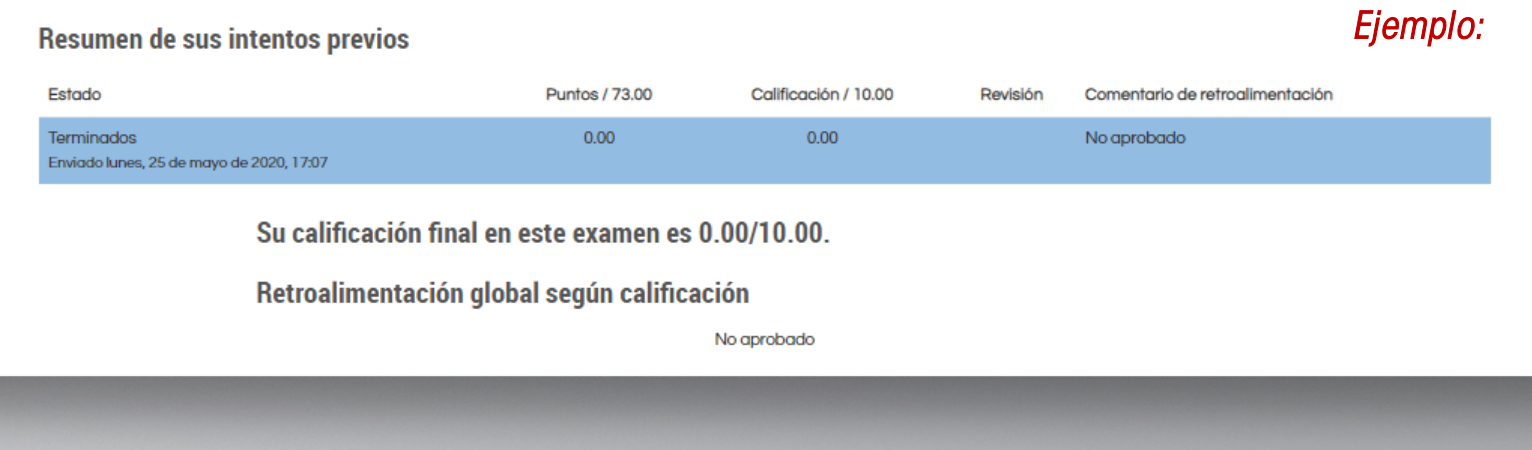

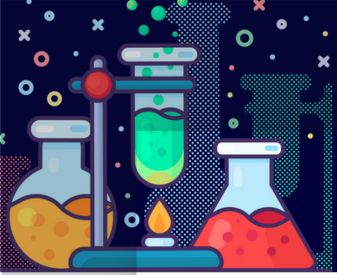

24

- » Es importante que pruebes tu acceso con antelación
- » Verifica la sala donde realizaras tu examen y llega con tiempo
- » No olvides seguir las recomendaciones del sinodal responsable
- » Revisa los tiempos de apertura y cierre de tu examen, así como, el limite de tiempo

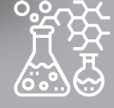

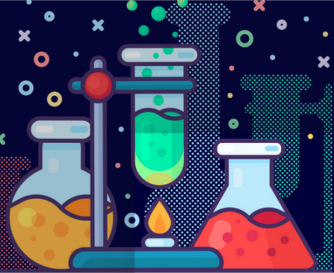

NO OLVIDES CERRAR TU SESIÓN

» Da clic en tu nombre se desplegará un menú y veras la opción **"Salir"**. Da clic para finalizar la sesión.

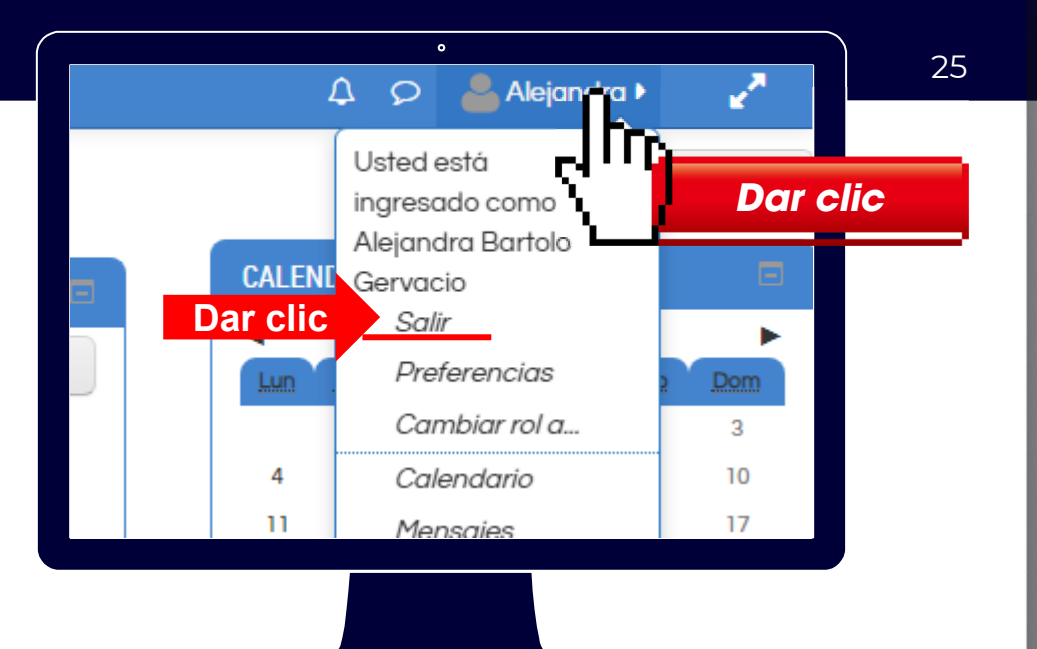

Universidad Nacional Autónoma de México

Facultad de Química

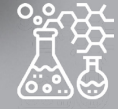

26

#### Pregunta

» ¿Qué sucede si salgo del examen o de la plataforma si aún no lo he enviado y se encuentre corriendo el intento?

PREGUNTAS FRECUENTES

#### Respuesta

FAQ

» Puedes ingresar de nuevo a la plataforma e ingresar al examen siempre y cuando te encuentres dentro del limite de tiempo, pero recuerda que el tiempo seguirá corriendo una vez comenzado el intento.

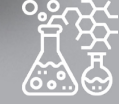

PREGUNTAS FRECUENTES

### Pregunta

» ¿Qué ocurre sí se pierde mi conexión a internet o se va la luz cuando estoy realizando mi examen?

#### Respuesta

» Cuando se restablezca tu conexión a internet o se reanude el servicio de energía eléctrica, puedes iniciar nuevamente tu sesión en la plataforma y continuar contestando tu examen. Éste estará disponible siempre y cuando no se haya terminado el tiempo asignado para contestarlo.

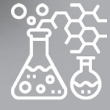

27

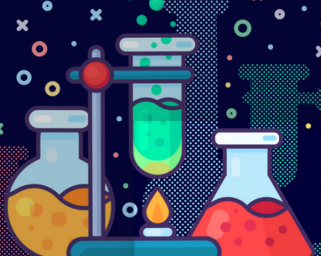

28

# PREGUNTAS FRECUENTES

#### Pregunta

» ¿Qué ocurre si la plataforma presenta un problema durante el examen y salgo del examen?

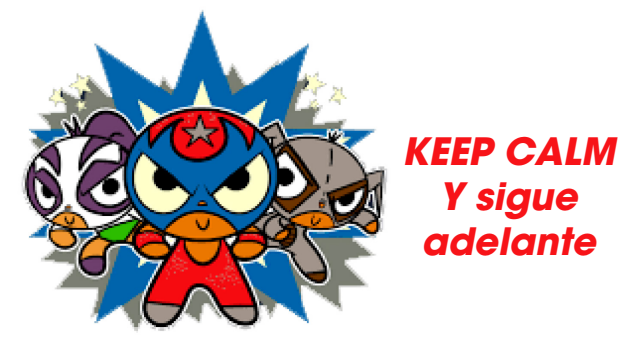

## Respuesta

» Te sugerimos cerrar tu navegador y volver abrirlo, e inmediatamente volver a ingresar a la plataforma y dar clic de nuevo en el examen, en caso de persistir el problema ponte en contacto con nosotros.

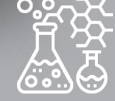

29

Dar clic

## SOPORTE EN LÍNEA Y FUERA DE LÍNEA

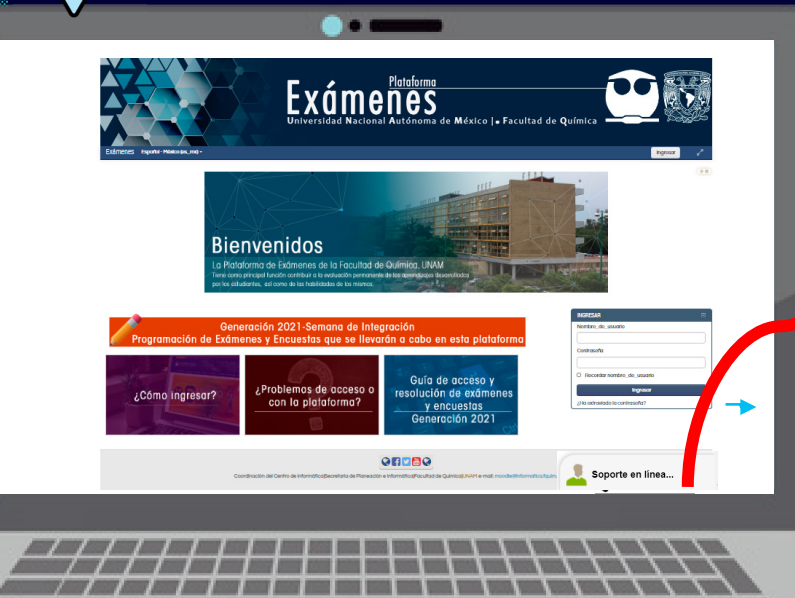

0

•

Soporte en línea...

» Requieres de un soporte en línea o fuera de este, da clic en el botón que se encuentra en la parte inferior derecha de la pantalla.

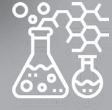

## Soporte Técnico

\_\_\_

Escríbenos al siguiente correo <u>moodle@informatica.fquim.unam.mx</u> no se te olvide enviar tu nombre completo, número de cuenta, nombre de la asignatura del examen extraordinario a presentar.